# Configuring Box for EMM on MobileIron Cloud

An overview of applicable settings and Apple iOS Managed App Config

#### ABSTRACT

This document describes the configuration settings needed to deploy Box for EMM via MobileIron Cloud.

# Table of Contents

| Overview of Box for EMM                                                                  | 3      |
|------------------------------------------------------------------------------------------|--------|
| Overview of Configuration                                                                | 3      |
| Configuration Details and Procedures                                                     | 3<br>3 |
| Choose which users to distribute the Box for EMM app to<br>Configure the Box for EMM app | .6     |
|                                                                                          |        |

#### Overview of Box for EMM

Box for Enterprise Mobility Management (EMM) is a multi-tenant application that enables customers to restrict use of Box mobile apps to company-approved mobile devices secured by EMM providers.

Box for EMM uses OS-specific configuration mechanisms to deploy specific settings which help to validate the management state of the device.

### Overview of Configuration

There are several steps required to configure Box for EMM on MobileIron Cloud:

- 1. Import the Box for EMM app to the App Catalog.
- 2. Choose which users to distribute the Box for EMM app to.
- 3. Configure the Box for EMM app: Configure app installation, configure iOS app settings, and create a Managed App Configuration.

# Configuration Details and Procedures

#### Import the Box for EMM app to the App Catalog

- 1. Log in to the MobileIron Cloud tenant.
- 2. From the main menu bar, select Apps and then select App Catalog from sub-menu.

|                                          |             | a 🖷      |        |         |             | sandbo      | ox.mob |
|------------------------------------------|-------------|----------|--------|---------|-------------|-------------|--------|
|                                          |             | Apple    | iCloud | Faceb   | ook Twitter | Wikipedia   | Yahoo  |
| 🕥 > CLOUD                                | Dashboard   | Users    | Dev    | ices    | Apps        | Conten      | t      |
|                                          | App Catalog | Catego   | ries   | Revi    | ews (       | Catalog Set | tings  |
| 1 apps Clear                             | + Add       |          |        |         |             |             |        |
| Find apps                                | APP NAME    |          | - F    | PLATFOR | M AV        | G. RATING   | U      |
| ▼ Type<br>□ In-House (0)<br>□ Public (1) | 2.10        | elron Go | ļ      | os      | *7          | lalak       | 0      |

3. Click the Add button.

4. For Apple iOS, select App Store from the dropdown menu and type Box for EMM in the Search box.

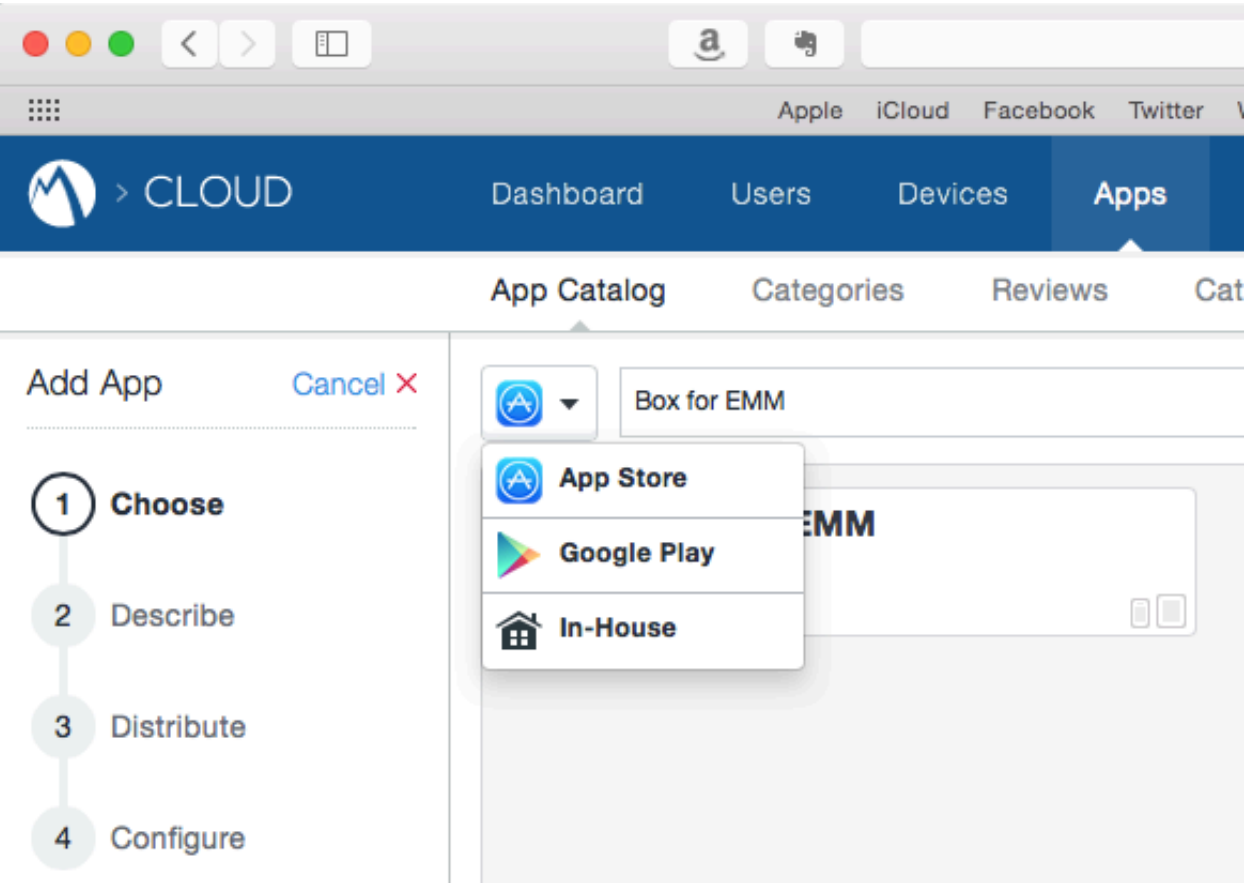

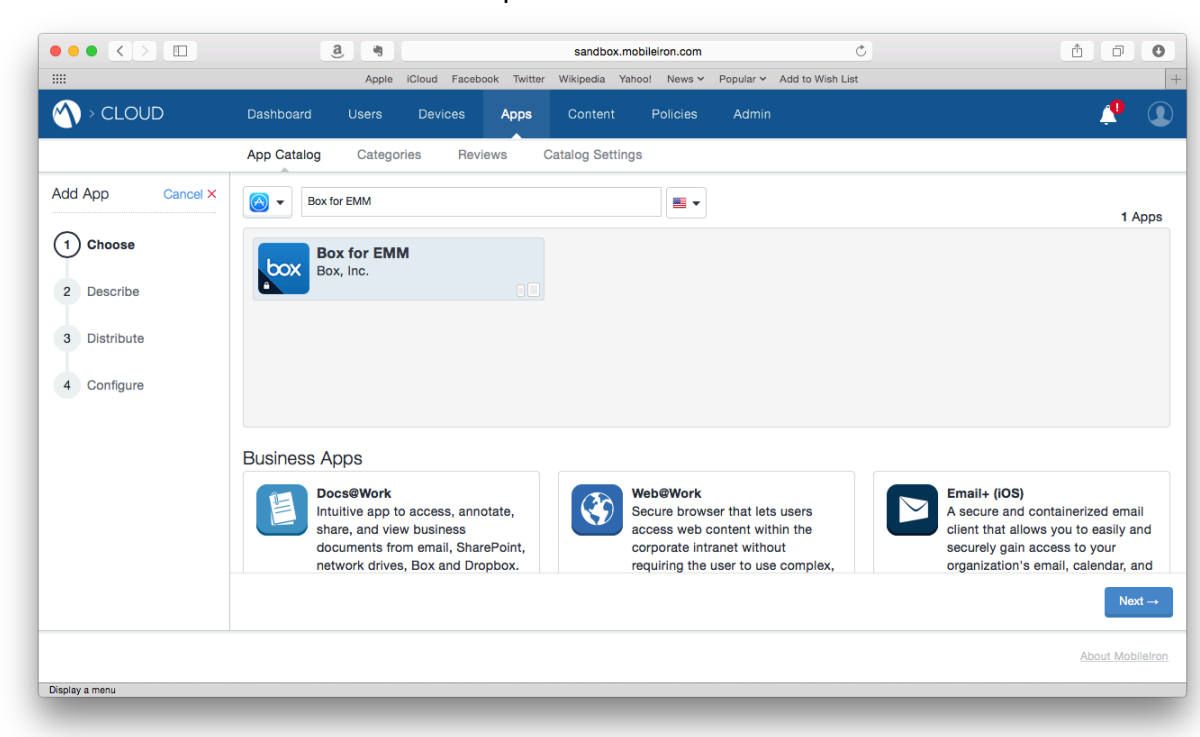

5. Click Box for EMM in the search results pane and click the Next button.

6. Click the Next button.

|                  | Sandbox.mobileiron.com     C      Apple [Cloud Facebook Twitter Wikipedia Yahoo! News > Popular > Add to Wish List                                                                                                    |                  |
|------------------|----------------------------------------------------------------------------------------------------|------------------|
|                  | Dashboard Users Devices Apps Content Policies Admin                                                                                                    | <b>!</b>         |
|                  | App Catalog Categories Reviews Catalog Settings                                                                                                    |                  |
| Add App Cancel × | Box for EMM<br>Box, Inc.                                                                                                    |                  |
| 2 Describe       | Developer:<br>Box, Inc.                                                                                                    |                  |
| 3 Distribute     | Category:                                                                                                    |                  |
| 4 Configure      | Business × Productivity ×                                                                                                    |                  |
|                  | Description:                                                                                                    |                  |
|                  | Optional Comments to End User                                                                                                    |                  |
|                  | Box for EMM works with Box EMM Enterprise workspaces. If you are unsure if you have a Box EMM Enterprise<br>workspace, please contact your company's IT administrator. If you are not an a Box Enterprise user, please<br>consider the Box for IPhone and IPad app. |                  |
|                  | Screen Shots: View: O Phone O Tablet                                                                                                    |                  |
|                  | ← Back                                                                                                    | Next →           |
|                  |                                                                                                    | About MobileIron |
| Display a menu   |                                                                                                    |                  |

#### Choose which users to distribute the Box for EMM app to

 Choose an option for distributing the Box for EMM app to users and click the Next button. The illustrations below depict choosing a sample Directory Group called Box for EMM Users by selecting Custom, clicking the User Groups tab, and selecting the check box next to Box for EMM. Your environment and configuration may vary.

|                 | a 🧠                                                                      | sandbox.mobileiron.com<br>k Twitter Wikipedia Yahoo! News Y Pop | Č<br>bular ∽ Add to Wish List                  | ₫ ₫ 0                                                                 |
|-----------------|--------------------------------------------------------------------------|-----------------------------------------------------------------|------------------------------------------------|-----------------------------------------------------------------------|
|                 | Dashboard Users Devices                                                  | Apps Content Policies                                           | Admin                                          | 🧶 🧕                                                                   |
|                 | App Catalog Categories Review                                            | ws Catalog Settings                                             |                                                |                                                                       |
| dd App Cancel × | Box for EMM<br>Box, Inc.                                                 |                                                                 |                                                |                                                                       |
| Describe        |                                                                          | *                                                               |                                                | •                                                                     |
| 3) Distribute   | Everyone                                                                 | No One                                                          |                                                | Custom                                                                |
| 4 Configure     | All users with compatible devices will se<br>this app in the App Catalog | e No user will receive this a<br>later distributio              | op. (Stage for Define sp.<br>). Individuals wh | ecific User Groups and<br>io should see the app in the<br>App Catalog |
|                 | Select below to distribute this                                          | арр                                                             | App Distribution Summary                       |                                                                       |
|                 | Users User Groups                                                        |                                                                 | This app will be sent to:                      |                                                                       |
|                 | Search User Groups                                                       | م                                                               | 0 Individual Users                             |                                                                       |
|                 | - Back                                                                   |                                                                 |                                                | Next $\rightarrow$                                                    |
|                 |                                                                          |                                                                 |                                                | About MobileIron                                                      |
| lay a menu      |                                                                          |                                                                 |                                                |                                                                       |

|                  | 3 sandbox.mobileiron.com                                                         | ê 0              |
|------------------|----------------------------------------------------------------------------------|------------------|
|                  | Apple iCloud Facebook Twitter Wikipedia Yahoo! News Y Popular Y Add to Wish List | Н                |
| N > CLOUD        | Dashboard Users Devices Apps Content Policies Admin                              | P 🔍              |
|                  | App Catalog Categories Reviews Catalog Settings                                  |                  |
| Add App Cancel × | Box for EMM                                                                      |                  |
| Choose           | Box, Inc.                                                                        |                  |
| Describe         | Select below to distribute this app App Distribution Su                          | immary           |
|                  | Users User Groups This app will be sent to:                                      |                  |
| Distribute       | Search User Groups $\begin{tabular}{ c c c c c c c c c c c c c c c c c c c$      |                  |
| 4 Configure      | All (5) Selected (1) 1 User Groups X                                             |                  |
|                  | Box for EMM Users (1)                                                            |                  |
|                  | Risk Management (0)                                                              |                  |
|                  | Executives (0)                                                                   |                  |
|                  | BizDev (2)                                                                       |                  |
|                  | Domain Users (0)                                                                 |                  |
|                  | ← Back                                                                           | Next →           |
|                  |                                                                                  | About MobileIron |
|                  |                                                                                  |                  |
|                  |                                                                                  |                  |

#### Configure the Box for EMM app

1. On the App Configurations screen, scroll to Install on device and click the + (Plus) button.

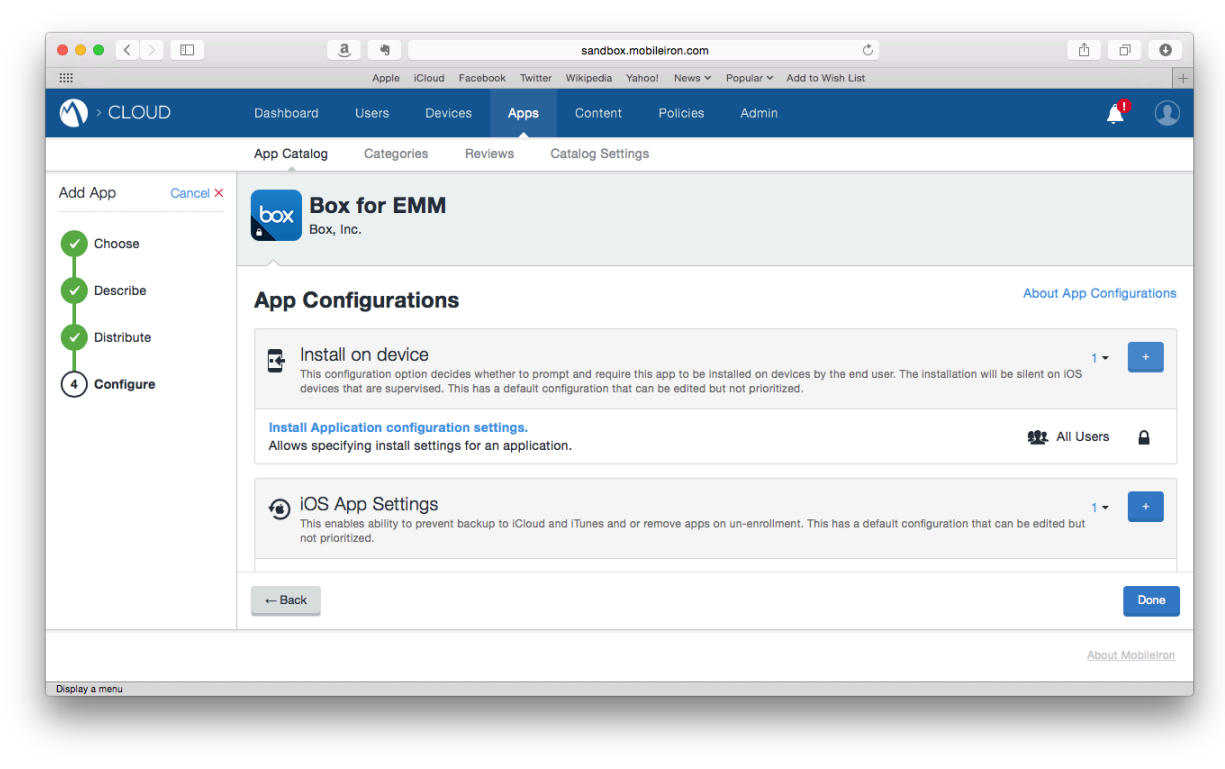

2. Type a name for your configuration in the Name field and select the Check Box next to Install on Device.

|                  | <b>8</b>                                                                                    | sandbox.mobileiron.com                             | Ċ                          |                  |
|------------------|---------------------------------------------------------------------------------------------|----------------------------------------------------|----------------------------|------------------|
|                  | Apple iCloud Fa                                                                             | cebook Twitter Wikipedia Yahoo! News 🗸             | Popular V Add to Wish List |                  |
| N > CLOUD        | Dashboard Users Devices                                                                     | Apps Content Policies                              | Admin                      | L 🔓 🚺            |
|                  | App Catalog Categories R                                                                    | Reviews Catalog Settings                           |                            |                  |
| Add App Cancel × | box Box for EMM                                                                             |                                                    |                            |                  |
| Choose           | Box, Inc.                                                                                   |                                                    |                            |                  |
| Describe         | Configuration Setup                                                                         | )                                                  |                            |                  |
| Distribute       | Distribute to Box for EMM Users                                                             |                                                    |                            |                  |
| 4 Configure      | + Add Description                                                                           |                                                    |                            |                  |
|                  | Install on Device<br>Use this option to prompt and requ<br>IOS devices that are supervised. | uire this app to be installed on devices. The inst | allation will be silent on |                  |
|                  | Do not show app in end user A                                                               | pp Catalog                                         |                            |                  |
|                  | 9+                                                                                          |                                                    |                            |                  |
|                  | Convert to Managed App                                                                      | ed by the end users from the ITunes App Store.     | convert the app and its    |                  |
|                  | ← Back                                                                                      |                                                    |                            | Next →           |
|                  |                                                                                             |                                                    |                            | About MobileIron |
|                  |                                                                                             |                                                    |                            |                  |

3. Scroll down to choose which users to distribute this configuration to and then click the Next button. As in the the previsous example, the following illustrations depict distributing the app configuration to a sample Directory Group called Box for EMM Users.

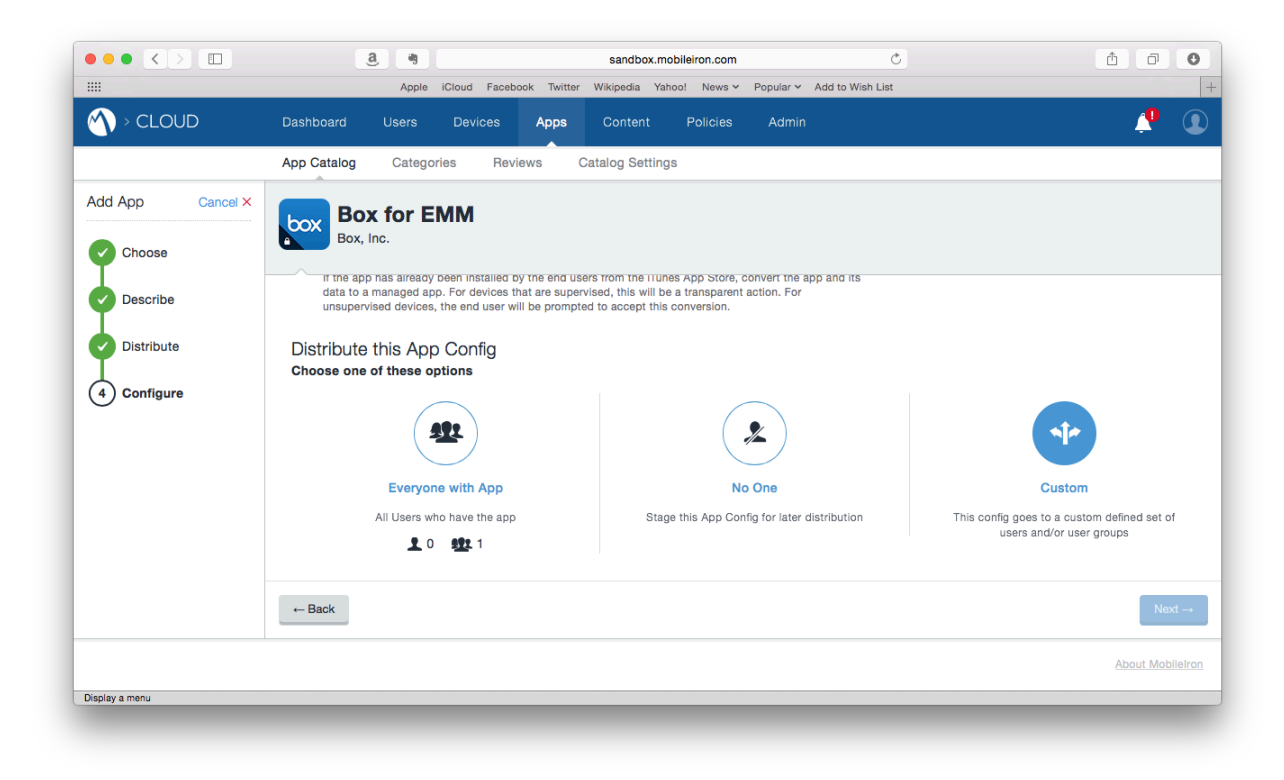

|                  | a 🧃 sandbox.mobileiron.com                            | Ċ                                     |               |
|------------------|-------------------------------------------------------|---------------------------------------|---------------|
|                  | Apple iCloud Facebook Twitter Wikipedia Yahoo! News Y | Popular V Add to Wish List            | -0            |
| M > CLOOD        | Dashboard Users Devices Apps Content Policies         | Admin                                 |               |
|                  | App Catalog Categories Reviews Catalog Settings       |                                       |               |
| Add App Cancel × | Box for EMM                                           |                                       |               |
| Choose           | Box, Inc.                                             |                                       |               |
|                  | Select below to distribute this app configuration     | App Configuration Distribution Summar | у             |
| Describe         | Users User Groups                                     | This configuration will be sent to:   |               |
| Distribute       | Search User Groups                                    | 0 Individual Users                    |               |
| 4) Configure     | All (5) Selected (1)                                  | 1 User Groups X                       |               |
| 0                |                                                       |                                       |               |
|                  | Box for EMM Users (1)                                 |                                       |               |
|                  | Risk Management (0)                                   |                                       |               |
|                  | Executives (0)                                        |                                       |               |
|                  | BizDev (2)                                            |                                       |               |
|                  | Domain Users (0)                                      |                                       |               |
|                  | ← Back                                                |                                       | Next -        |
|                  |                                                       |                                       |               |
|                  |                                                       |                                       | About Mobile! |
| isplay a menu    |                                                       |                                       |               |

- ••• • a \* Ċ 1 0 O sandbox.mobileiron.com .... Wikipedia Yahoo! News - Popular - Add to Wish List Apple iCloud Facebook 🔨 > CLOUD 1 Users Devices Apps App Catalog Categories Reviews Catalog Settings Add App Cancel X Box for EMM box Box, Inc. Choose Describe iOS App Settings This enables ability to prevent backup to iCloud and iTunes and or remove apps on un-enrollment. This has a default configuration that can be edited but not prioritized. Distribute iOS Application Management configuration settings All Users 4 Configure Allows specifying application management configuration settings for iOS applications. Promotion 1 -Define how the app gets promoted and appears in the app catalog for specific groups or individuals. Options are: Not Featured, Featured List and Featured Banner. This has a default configuration that can be edited but not prioritized. Promotion distribution configuration settings. 👥 All Users Allows specifying Promotion distribution settings for an application. ← Back Done
- 4. Scroll down to iOS App Settings and click the + (Plus) button.

5. Type a name for your configuration in the Name field and select the Check Boxes next to Prevent backup to iCloud and iTunes and Remove Apps on Un-enrollment.

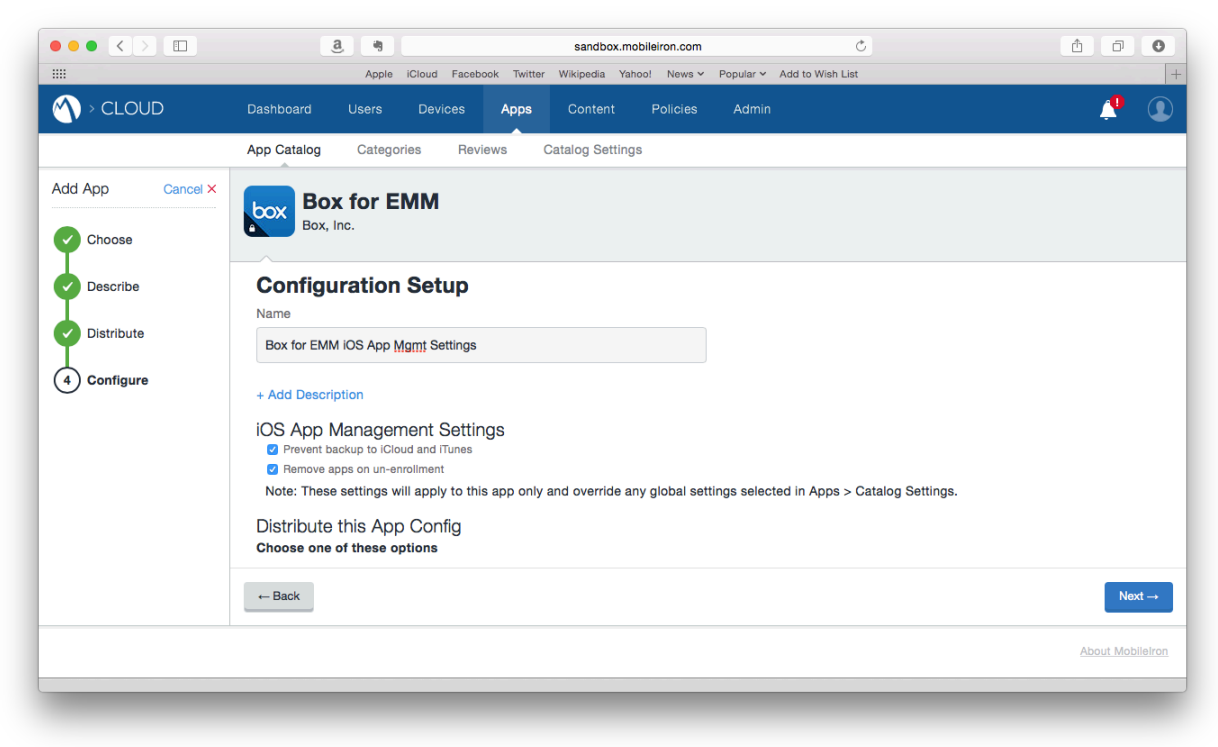

6. Scroll down to choose which users to distribute this configuration to and then click the Next button. As in the the previsous example, the following illustrations depict distributing the app configuration to a sample Directory Group called Box for EMM Users.

|                  | ,                                    | Apple iCloud Fac                                                                     | ebook Twitter                                        | sandbox.m                                                    | nobileiron.com                                          | Popular Y Add to Wis                  | ڻ<br>List | ô 7 C                                                                   |
|------------------|--------------------------------------|--------------------------------------------------------------------------------------|------------------------------------------------------|--------------------------------------------------------------|---------------------------------------------------------|---------------------------------------|-----------|-------------------------------------------------------------------------|
|                  | Dashboard                            | Users Devices                                                                        | Apps                                                 | Content                                                      | Policies                                                | Admin                                 |           | 4                                                                       |
|                  | App Catalog                          | Categories Re                                                                        | eviews C                                             | atalog Setting                                               | gs                                                      |                                       |           |                                                                         |
| Add App Cancel × | Box, I                               | <b>k for EMM</b><br>Inc.                                                             |                                                      |                                                              |                                                         |                                       |           |                                                                         |
| Describe         | If the app<br>data to a<br>unsupervi | mas already been installed<br>managed app. For devices<br>ised devices, the end user | by the end use<br>that are superv<br>will be prompte | rs from the filler<br>rised, this will b<br>d to accept this | nes App Store, c<br>le a transparent a<br>s conversion. | onvert the app and its<br>action. For |           |                                                                         |
| Distribute       | Distribute<br>Choose one             | this App Config<br>of these options                                                  |                                                      |                                                              |                                                         |                                       |           |                                                                         |
| (+) Connigure    |                                      | <b>\$</b>                                                                            |                                                      |                                                              |                                                         | *                                     |           | <b>•†</b>                                                               |
|                  |                                      | Everyone with App                                                                    |                                                      |                                                              | No                                                      | One                                   |           | Custom                                                                  |
|                  |                                      | All Users who have the ap                                                            | qc                                                   | Sta                                                          | ge this App Cont                                        | fig for later distribution            |           | This config goes to a custom defined set of<br>users and/or user groups |
|                  | ← Back                               |                                                                                      |                                                      |                                                              |                                                         |                                       |           | Next $\rightarrow$                                                      |
|                  |                                      |                                                                                      |                                                      |                                                              |                                                         |                                       |           | About MobileIrc                                                         |
| splay a menu     |                                      |                                                                                      |                                                      |                                                              |                                                         |                                       |           |                                                                         |

|                 | Apple iCloud Faceb         | sandbox.mobileiron.com | C<br>Popular ∽ Add to Wish List     | <u> </u>        |
|-----------------|----------------------------|------------------------|-------------------------------------|-----------------|
|                 | Dashboard Users Devices    | Apps Content Policies  | Admin                               | Ļ! (            |
|                 | App Catalog Categories Rev | iews Catalog Settings  |                                     |                 |
| dd App Cancel × | Box for EMM                |                        |                                     |                 |
| Choose          | Box, Inc.                  |                        |                                     |                 |
|                 | Select below to distribute | this app configuration | App Configuration Distribution Sumn | nary            |
| Describe        | Users User Groups          |                        | This configuration will be sent to: |                 |
| Distribute      | Search User Groups         | Q                      | 0 Individual Users                  |                 |
| 4 Configure     | All (5)                    | Selected (1)           | 1 User Groups ×                     |                 |
|                 | Box for EMM Users (1)      |                        |                                     |                 |
|                 | Risk Management (0)        |                        |                                     |                 |
|                 | Executives (0)             |                        |                                     |                 |
|                 | BizDev (2)                 |                        |                                     |                 |
|                 | Domain Users (0)           |                        |                                     |                 |
|                 | - Back                     |                        |                                     | Next            |
|                 |                            |                        |                                     | Next            |
|                 |                            |                        |                                     | About MobileIre |
| lay a menu      |                            |                        |                                     |                 |

- ••• • a 🧃 Ċ 1 0 O sandbox.mobileiron.com .... Popular Y Add to Wish List Facebook Yahoo! News ~ A > CLOUD 1 Apps App Catalog Reviews Catalog Settings Categories Add App Cancel × Box for EMM box Box, Inc. Choose AppConnect Custom Conliguration 0∢ + Define custom key-value pairs based on app documentation to configure AppConnect-enabled applications. Describe Distribute (Th AppTunnel 0 ∢ Define tunneling rules to allow traffic to specific services via Sentry. Multiple wildcards can be added and will be given priority in order they are listed 4 Configure iOS Managed App Configuration 0 ∢ Centrally define ap fic to this app and end user Per App VPN 0∢ Enable F App VPN for this app so that the app will connect to enterprise services via native iOS capabilities or using the Tunnel app. ← Back Done Display a menu
- 7. Scroll down to iOS Managed App Configuration and click the + (Plus) button.

8. Type a name for your configuration in the Name field.

| $\bullet \bullet \bullet \mathrel{} \bullet \bullet \bullet \bullet \bullet \bullet \bullet \bullet \bullet \bullet \bullet \bullet \bullet \bullet \bullet \bullet \bullet \bullet $ | 3 sandbox.mobileiron.com C                                                       |                  |
|----------------------------------------------------------------------------------------------------|----------------------------------------------------------------------------------|------------------|
|                                                                                                    | Apple iCloud Facebook Twitter Wikipedia Yahoo! News > Popular > Add to Wish List |                  |
|                                                                                                    | Dasriboaru üsers Devices Apps Content Policies Admin                             |                  |
|                                                                                                    | App Catalog Categories Reviews Catalog Settings                                  |                  |
| Add App Cancel ×                                                                                                    | Box for EMM<br>Box, Inc.                                                         |                  |
| Describe                                                                                                    | Configuration Setup                                                              |                  |
| Distribute                                                                                                    | Name                                                                             |                  |
| 4 Configure                                                                                                    | Box for EMM Managed App Config                                                   |                  |
| 0                                                                                                    | + Add Description                                                                |                  |
|                                                                                                    | iOS 7+ Managed App Settings                                                      |                  |
|                                                                                                    | Key Value                                                                        |                  |
|                                                                                                    | + Add                                                                            |                  |
|                                                                                                    | Distribute this App Config<br>Choose one of these options                        |                  |
|                                                                                                    | +- Back                                                                          | Next →           |
|                                                                                                    |                                                                                  | About MobileIror |
|                                                                                                    |                                                                                  |                  |

- 9. In the iOS 7+ Managed App Settings section, click + Add link.
- 1 CONFIGURING BOX FOR EMM ON MOBILEIRON CLOUD MOBILEIRON CONFIDENTIAL

|                                                                     | 3 Sandbox.mobileiron.com C                                    | 1 0 O            |
|---------------------------------------------------------------------|---------------------------------------------------------------|------------------|
|                                                                     | Dashboard Users Devices <b>Apps</b> Content Policies Admin    | <u> </u>         |
|                                                                     | App Catalog Categories Reviews Catalog Settings               |                  |
| Add App Cancel X                                                    | Box for EMM<br>Box, Inc.                                      |                  |
| <ul> <li>Describe</li> <li>Distribute</li> <li>Configure</li> </ul> | Configuration Setup<br>Name<br>Box for EMM Managed App Config |                  |
|                                                                     | + Add Description<br>iOS 7+ Managed App Settings              |                  |
|                                                                     | Key         Value           Public ID            + Add        |                  |
|                                                                     | - Back                                                        | Next →           |
|                                                                     |                                                               | About MobileIron |

10. In the text field in the Key column, type Public ID.

11. In the text field in the Value column, type the Public ID provided by your Box Implementation Consultant (IC) or Customer Success Manager (CSM).

Note: To ensure a proper Public ID value, when contacting your Box representative, please alert them that the product you are using is MobileIron Cloud.

|                  | Apple iCloud Facebook Twitter Wikipedia Yahool News v Popular v Add to Wish List |                |
|------------------|----------------------------------------------------------------------------------|----------------|
|                  | Dashboard Users Devices Apps Content Policies Admin                              | <b>P</b> (     |
|                  | App Catalog Categories Reviews Catalog Settings                                  |                |
| Add App Cancel × | Box for EMM<br>Box, Inc.                                                         |                |
| Describe         | Configuration Setup                                                              |                |
| 4 Configure      | Box for EMM Managed App Config                                                   |                |
|                  | + Add Description<br>iOS 7+ Managed App Settings                                 |                |
|                  | Key Value                                                                        |                |
|                  | + Add                                                                            |                |
|                  | ← Back                                                                           | Next -         |
|                  |                                                                                  | About Mobileli |
|                  |                                                                                  |                |

- 12. Click the + Add link.
- 13. In the text field in the Key column, type Management ID.

|                 | <u>a</u>                                                  | sandbox.mobileiron.com                                                         | C                                    |              |
|-----------------|-----------------------------------------------------------|--------------------------------------------------------------------------------|--------------------------------------|--------------|
|                 | Apple iCloud F<br>Dashboard Users Device                  | racebook twitter Wikipedia Yahool News Popular<br>es Apps Content Policies Adm | <ul> <li>Add to Wish List</li> </ul> | <u>_</u>     |
|                 | App Catalog Categories                                    | Reviews Catalog Settings                                                       |                                      |              |
| dd App Cancel × | Box for EMM<br>Box, Inc.                                  |                                                                                |                                      |              |
| Describe        | iOS 7+ Managed App Se                                     | attings                                                                        |                                      |              |
|                 | Key                                                       | Value                                                                          |                                      |              |
| Distribute      | Public ID                                                 | provided_by_box_ic ×                                                           |                                      |              |
| 4) Configure    | Management ID                                             | ×                                                                              |                                      |              |
|                 | + Add                                                     |                                                                                |                                      |              |
|                 | Distribute this App Config<br>Choose one of these options |                                                                                | (                                    | 1            |
|                 | ← Back                                                    |                                                                                |                                      | Next         |
|                 |                                                           |                                                                                |                                      | About Mobile |
| play a menu     |                                                           |                                                                                |                                      |              |

|                 | a. 49                       | sandbox.m                      | obileiron.com               | Ċ           | Ċ        | Ø         | C     |
|-----------------|-----------------------------|--------------------------------|-----------------------------|-------------|----------|-----------|-------|
|                 | Apple iCloud                | Facebook Twitter Wikipedia Yal | noo! News 🗸 Popular 🗸 Add t | o Wish List |          |           |       |
| N > CLOUD       | Dashboard Users Devi        | ces Apps Content               | Policies Admin              |             |          | <b>"</b>  | 9     |
|                 | App Catalog Categories      | Reviews Catalog Setting        | IS                          |             |          |           |       |
| dd App Cancel × | Box for EMM                 |                                |                             |             |          |           |       |
| Choose          | Box, Inc.                   |                                |                             |             |          |           |       |
| Choose          |                             |                                |                             |             |          |           |       |
| Describe        | IOS /+ Managed App S        | Value                          |                             |             |          |           |       |
| Distribute      | Public ID                   | provided by box ic             | ×                           |             |          |           |       |
| I               | Management ID               | \$/deviceLIDID}                | ×                           |             |          |           |       |
| 4) Configure    | + Add                       | φίσενισουτογ                   |                             |             |          |           |       |
|                 |                             | e                              |                             |             |          |           |       |
|                 | Choose one of these options | fig                            |                             |             |          |           |       |
|                 |                             |                                | $\frown$                    |             | $\frown$ |           |       |
|                 | 31                          |                                |                             |             |          |           |       |
|                 |                             |                                |                             |             |          |           |       |
|                 | ← Back                      |                                |                             |             |          | Nex       | xt –  |
|                 |                             |                                |                             |             |          | _         |       |
|                 |                             |                                |                             |             |          | About Mob | oilel |
| splay a menu    |                             |                                |                             |             |          |           |       |

14. In the text field under the Value column, type \${deviceUDID}.

15. Click the + Add link.

16. In the text field under the Key column, type <code>com.box.mdm.oneTimeToken</code>.

| $\bullet \bullet \bullet \checkmark \square$ | a *                         | sandbox.mobileiron.e                | iom Ĉ                           | Ċ.  |             | 0     |
|----------------------------------------------|-----------------------------|-------------------------------------|---------------------------------|-----|-------------|-------|
|                                              | Apple iCloud Fa             | acebook Twitter Wikipedia Yahoo! Ne | vs 🛩 Popular 🛩 Add to Wish List |     |             | -     |
| M → CLOUD                                    | Dashboard Users Device      | s Apps Content Polici               | es Admin                        |     | 4           |       |
|                                              | App Catalog Categories      | Reviews Catalog Settings            |                                 |     |             |       |
| Add App Cancel ×                             | Box for EMM                 |                                     |                                 |     |             |       |
| Choose                                       | Box, Inc.                   |                                     |                                 |     |             |       |
| Describe                                     | iOS 7+ Managed App Se       | ttings                              |                                 |     |             |       |
| Ţ                                            | Key                         | Value                               |                                 |     |             |       |
| Distribute                                   | Public ID                   | provided by box ic                  | ×                               |     |             |       |
| 4 Configure                                  | Management ID               | \${deviceUDID}                      | ×                               |     |             |       |
|                                              | com.box.mdm.oneTimeToken    |                                     | ×                               |     |             |       |
|                                              | + Add                       |                                     |                                 |     |             |       |
|                                              | Distribute this App Config  | l                                   |                                 |     |             |       |
|                                              | Choose one of these options |                                     |                                 |     |             |       |
|                                              | 491                         |                                     | •                               | ste |             |       |
|                                              | ← Back                      |                                     |                                 |     | Next        | →     |
|                                              |                             |                                     |                                 | A   | bout Mobile | elron |
| Display a menu                               |                             |                                     |                                 |     |             |       |

| ••• <>           | a in                                                    | sandbox.mobileiron.com                   | Ċ                          | ₫ <b>0</b>      |
|------------------|---------------------------------------------------------|------------------------------------------|----------------------------|-----------------|
|                  | Apple iCloud                                            | Facebook Twitter Wikipedia Yahoo! News ~ | Popular Y Add to Wish List |                 |
|                  | Dashboard Users Devic                                   | es Apps Content Policies                 | Admin                      | P (1            |
|                  | App Catalog Categories                                  | Reviews Catalog Settings                 |                            |                 |
| Add App Cancel × | Box for EMM<br>Box, Inc.                                |                                          |                            |                 |
| Describe         | Кеу                                                     | Value                                    |                            |                 |
| Describe         | Public ID                                               | provided_by_box_ic ×                     |                            |                 |
| Distribute       | Management ID                                           | \${deviceUDID} ×                         |                            |                 |
| 4 Configure      | com.box.mdm.oneTimeToken                                | \${deviceUDID}                           |                            |                 |
|                  | + Add                                                   |                                          |                            |                 |
|                  | Distribute this App Conf<br>Choose one of these options | ig                                       | 2                          | **              |
|                  | ← Back                                                  |                                          |                            | Next →          |
|                  |                                                         |                                          |                            | About Mobileiro |
|                  |                                                         |                                          |                            |                 |

17. In the text field under the Value column, type \${deviceUDID}.

- 18. Click the + Add link.
- 19. In the text field under the Key column, type  ${\tt User E-mail}$   ${\tt Address}.$

| $\bullet \bullet \bullet < > \square$ | a. *                                                      | sandbox.mobileiron.com                 | Ċ                          | ₫ <b>0</b>       |
|---------------------------------------|-----------------------------------------------------------|----------------------------------------|----------------------------|------------------|
|                                       | Apple iCloud Fa                                           | cebook Twitter Wikipedia Yahoo! News 🗸 | Popular V Add to Wish List |                  |
|                                       | Dashboard Users Devices                                   | Apps Content Policies                  | Admin                      | 🥐 🔍              |
|                                       | App Catalog Categories F                                  | Reviews Catalog Settings               |                            |                  |
| Add App Cancel ×                      | Box for EMM<br>Box, Inc.                                  |                                        |                            |                  |
| I                                     | Kay                                                       | Valua                                  |                            |                  |
| Describe                              | Public ID                                                 | provided by box ic                     |                            |                  |
| Distribute                            | Management ID                                             | \${deviceUDID}                         |                            |                  |
| 4 Configure                           | com.box.mdm.oneTimeToken                                  | \${deviceUDID} ×                       |                            |                  |
|                                       | User E-mail Address                                       | ×                                      |                            |                  |
|                                       | + Add                                                     |                                        |                            |                  |
|                                       | Distribute this App Config<br>Choose one of these options |                                        |                            |                  |
|                                       |                                                           |                                        |                            | $\frown$         |
|                                       | ← Back                                                    |                                        |                            | Next →           |
|                                       |                                                           |                                        |                            | About MobileIron |
| Jisplay a menu                        |                                                           |                                        |                            |                  |

| ••• <>           | a, +,                    | sandbox.mobileiron.com                       | Ċ                        | Ê Ō O            |
|------------------|--------------------------|----------------------------------------------|--------------------------|------------------|
|                  | Apple iCloud             | Facebook Twitter Wikipedia Yahoo! News v Pop | oular Y Add to Wish List |                  |
| M → CLOUD        | Dashboard Users Devic    | es Apps Content Policies                     | Admin                    | 🖉 🔍              |
|                  | App Catalog Categories   | Reviews Catalog Settings                     |                          |                  |
| Add App Cancel × | Box for EMM<br>Box, Inc. |                                              |                          |                  |
| Describe         | + Add Description        |                                              |                          |                  |
| Distribute       | iOS 7+ Managed App Se    | ettings                                      |                          |                  |
|                  | Key                      | Value                                        |                          |                  |
| 4 Configure      | Public ID                | provided by box ic $\times$                  |                          |                  |
|                  | Management ID            | \${deviceUDID}                               |                          |                  |
|                  | com.box.mdm.oneTimeToken | \${deviceUDID}                               |                          |                  |
|                  | User E-mail Address      | \${userEmailAddress}                         |                          |                  |
|                  | + Add                    |                                              |                          |                  |
|                  | ← Back                   |                                              |                          | Next →           |
|                  |                          |                                              |                          | About MobileIron |

20. In the text field under the Value column, type \${userEmailAddress}.

21. Scroll down to choose which users to distribute this configuration to and then click the Next button. As in the the previsous example, the following illustrations depict distributing the app configuration to a sample Directory Group called Box for EMM Users.

|                  | Apple iCloud Fac                                                                                                  | sandbox.mobileiron.com<br>ebook Twitter Wikipedia Yahoo! News Y Popular Y                                                                                              | Č<br>Add to Wish List                                     | ₫ ₫ ●                             |
|------------------|----------------------------------------------------------------------------------------------------|----------------------------------------------------------------------------------------------------|-----------------------------------------------------------|-----------------------------------|
| N > CLOUD        | Dashboard Users Devices                                                                                           | Apps Content Policies Admir                                                                                                    | 1                                                         | <b>?</b>                          |
|                  | App Catalog Categories Re                                                                                         | eviews Catalog Settings                                                                                                    |                                                           |                                   |
| Add App Cancel × | Box for EMM<br>Box, Inc.                                                                                          |                                                                                                    |                                                           |                                   |
| Describe         | If the app has already been installed<br>data to a managed app. For devices<br>unsupervised devices, the end user | by the end users from the Hunes App Store, convert the<br>s that are supervised, this will be a transparent action. For<br>will be prompted to accept this conversion. | app and its                                               |                                   |
| Distribute       | Distribute this App Config<br>Choose one of these options                                                         |                                                                                                    |                                                           |                                   |
| (4) Configure    | <b>11</b>                                                                                                    | *                                                                                                    |                                                           |                                   |
|                  | Everyone with App                                                                                                 | No One                                                                                                    | Custo                                                     | m                                 |
|                  | All Users who have the ap                                                                                         | pp Stage this App Config for later                                                                                                    | distribution This config goes to a cus<br>users and/or us | stom defined set of<br>ser groups |
|                  | ← Back                                                                                                    |                                                                                                    |                                                           | Next →                            |
|                  |                                                                                                    |                                                                                                    |                                                           | About MobileIron                  |
| Display a menu   |                                                                                                    |                                                                                                    |                                                           |                                   |

|                 | a, m                                                            | sandbox.mobileiron.com              | Ċ                                                                         | <u> </u>     |
|-----------------|-----------------------------------------------------------------|-------------------------------------|---------------------------------------------------------------------------|--------------|
| :               | Apple iCloud Facebo                                             | ook Twitter Wikipedia Yahoo! News 🗸 | Popular Y Add to Wish List                                                |              |
| > CLOUD         | Dashboard Users Devices                                         | Apps Content Policies               | Admin                                                                     | <b>P</b> (   |
|                 | App Catalog Categories Revi                                     | ews Catalog Settings                |                                                                           |              |
| dd App Cancel × | box Box for EMM                                                 |                                     |                                                                           |              |
| Choose          | Box, Inc.                                                       |                                     |                                                                           |              |
| Describe        | Select below to distribute t                                    | his app configuration               | App Configuration Distribution Sur<br>This configuration will be sent to: | nmary        |
| Distribute      | Search User Groups                                              | ٩                                   | 0 Individual Users                                                        |              |
| 4 Configure     | All (5)                                                         | Selected (1)                        | 1 User Groups ×                                                           |              |
|                 | Box for EMM Users (1)                                           |                                     |                                                                           |              |
|                 | <ul> <li>Risk Management (0)</li> <li>Executives (0)</li> </ul> |                                     |                                                                           |              |
|                 |                                                                 |                                     |                                                                           |              |
|                 | BizDev (2)                                                      | BizDev (2)                          |                                                                           |              |
|                 | Domain Users (0)                                                |                                     |                                                                           |              |
|                 | ← Back                                                          |                                     |                                                                           | Next -       |
|                 |                                                                 |                                     |                                                                           | About Mobile |
|                 |                                                                 |                                     |                                                                           |              |
| Jay a menu      |                                                                 |                                     |                                                                           |              |